## Gekende gebruiker

Inloggen bij https://gebruikersbeheer.vlaanderen.be/webidm/

| HOOFDPAGINA                                                |                                                                        |                                                                                                    |
|------------------------------------------------------------|------------------------------------------------------------------------|----------------------------------------------------------------------------------------------------|
| Q Persoon zoeken                                           |                                                                        |                                                                                                    |
| Mijn Taken 🗲                                               | Snel recht toekennen                                                   | Personen                                                                                                    |
| U heeft momenteel geen<br>openstaande taken                | Ken een nieuw recht toe aan een<br>persoon in naam van een organisatie | Nietwe persoon toevoegen       Image: second control of the second control of the second contex second control of the second control of the secon |
| Instellingen                                               | Rechten beheren                                                        | Raadpleeg informatie                                                                                                    |
| Bekijk de instellingen waarvoor jij<br>rechten kan beheren | Contexten Beheren                                                      | VO-medewerkers Economische Actoren Lokale Besturen                                                                                                    |
| Toon instellingen                                          | Herroepen meerdere personen                                            | Onderwijs en<br>Vormingsinstellingen                                                                                                    |

Contexten beheren  $\rightarrow$  Juiste instelling selecteren en IRIS CLBonline gebruiker aanduiden.

Selecteer de instelling en het gebruikersrecht dat je wil beheren

| Instelling                           |        |
|--------------------------------------|--------|
| 048397 - WESTERLO - Sint-Lambertus 5 | ~      |
| Gebruikersrecht                      |        |
| [ iris]                              | ~      |
| ✓ IRIS CLBonline gebruiker           | *<br>• |

Ken de juiste rechten toe aan de juiste persoon. Als de persoon aan wie je rechten wil toekennen niet in de lijst staat, volg je best de stappen die hieronder staan.

| Context (verplicht)            |   |  |  |          |          |          |   |  |   |   |          |
|--------------------------------|---|--|--|----------|----------|----------|---|--|---|---|----------|
| Beheerder 🗧                    |   |  |  |          |          |          |   |  |   |   |          |
| Gebruiker 🗧                    | 2 |  |  | <b>2</b> | <b>~</b> | <b>~</b> | 2 |  | 2 | 2 | <b>~</b> |
| Overzichtslijst                |   |  |  |          |          |          |   |  |   |   |          |
| Samenwerkingsdossier<br>School |   |  |  |          |          |          |   |  |   |   |          |

## Nieuwe gebruiker toevoegen

| HOOFDPAGINA                                 |                                                                                                 |                                                                                                    |
|---------------------------------------------|-------------------------------------------------------------------------------------------------|----------------------------------------------------------------------------------------------------|
| Q Persoon zoeken                            |                                                                                                 |                                                                                                    |
| Mijn Taken 🔁                                | Snel recht toekennen                                                                            | Personen                                                                                                    |
| U heeft momenteel geen<br>openstaande taken | Ken een nieuw recht toe aan een<br>persoon in naam van een organisatie<br>Nieuw recht toekennen | Nieuwe persoon toevoegen       Open     Zoek werkrelatie       Image: State of the state of the state of |
| Instellingen                                | Rechten beheren                                                                                 | Raadpleeg informatie                                                                                                    |
|                                             |                                                                                                 | VO-medewerkers                                                                                                    |
| Babiik da installingan waaroor iii          | Contexten Beheren                                                                               | Leonomische Actoren                                                                                                    |
| rechten kan beheren                         | Toekennen meerdere personen                                                                     | Lokale Besturen                                                                                                    |
| Toon instellingen                           | Herroepen meerdere personen                                                                     | Onderwijs en<br>Vormingsinstellingen                                                                                                    |

Zoek de persoon in de lijst of voeg toe via rijksregisternummer.

| Ierug naar Startpagina Snel recht toekennen                             |     |                   |
|-------------------------------------------------------------------------|-----|-------------------|
| Perroon                                                                 | 2   | 3                 |
| Selecteer of voeg de persoon toe waaraan u een recht wenst toe te kenne | en. | Persoon toevoegen |
| Q Personen filteren                                                     |     |                   |
|                                                                         |     |                   |

| Person 2                                                                                                    | 3                 |
|----------------------------------------------------------------------------------------------------|-------------------|
| Selecteer of voeg de persoon toe waaraan u een recht wenst toe te kennen.                                                                        | Persoon toevoegen |
| Rijksregisternummer / BIS-registernummer ?     De gegevens van de persoon worden automatisch opgehaald uit het rijksregister     12.34.56-123.45 | ×                 |

Koppel de medewerker aan de juiste instelling(en).

| WESTERLO - Sint-Lambertus 5<br>048397                                                  |                             | Geen koppeling met Peggy Gils |
|----------------------------------------------------------------------------------------|-----------------------------|-------------------------------|
| Beschrijf hieronder de relatie tussen<br>Peggy Gils en WESTERLO - Sint-<br>Lambertus 5 | Categorie:•                 | ×                             |
|                                                                                        | Begindatum*<br>05.09.2024   | v                             |
|                                                                                        | Einddatum*<br>05.09.2034 🛗  |                               |
|                                                                                        | Reden*                      |                               |
|                                                                                        |                             |                               |
|                                                                                        | Koppeling maken en doorgaan |                               |

## Duid IRIS CLBonline gebruiker aan.

- O DFB BCT Rapportering 🛈
- 🔿 Digipolis Gent POC Gebruiker 🛈
- 🔿 Digisnap Beheerder 🛈
- 🔿 Digitaal Vlaanderen Formulieren Gebruiker 🛈
- O Digitaal Vlaanderen SMFT gebruiker 🛈
- OWSE Adviseur ()
- OWSE Opleider 🛈
- O DWSE Organisatie verantwoordelijke 🕕
- O DWSE Partner 🕕
- 🔘 DWSE Projectmedewerker 🕕
- O DWSE Projectverantwoordelijke 🕕
- O Erkende opleidingsverstrekker Opleidingscheques ()
- 🔘 HFB Catalogus 🕕
- 🔘 i-Learn Gebruiker 🕕
- IRIS CLBonline gebruiker 🕕 KIOSK Aanvrager () LeerID-beheerder ()

- 🔘 LeerID-databeheerder 🕕
- 🔿 Leerlingenvervoer Gebruiker 🛈 🔿 Lakala Dabaardar 🔿

Ken de juiste rechten toe en vul de reden in.

| IRIS CLBonline gebruiker (1)                                           |                                                                                                    |
|------------------------------------------------------------------------|----------------------------------------------------------------------------------------------------|
| Dit recht verleent toegang tot de<br>toepassing van het IRIS-Platform. | Begindatum*<br>05.09.2024   箇<br>Einddatum*<br>05.09.2028   箇<br>Context*<br>Gebruiker × Overzichtslijst × |
|                                                                        | Beheerder<br>- Gebruiker<br>- <u>Overzichtslijst</u><br>Samer kingsdossier School                          |
|                                                                        | Recht toekennen                                                                                            |